## 1 Accueil Educonnect

- 1. Cliquez sur l'onglet "Mes services"
- 2. Puis "accédez à l'ENT"

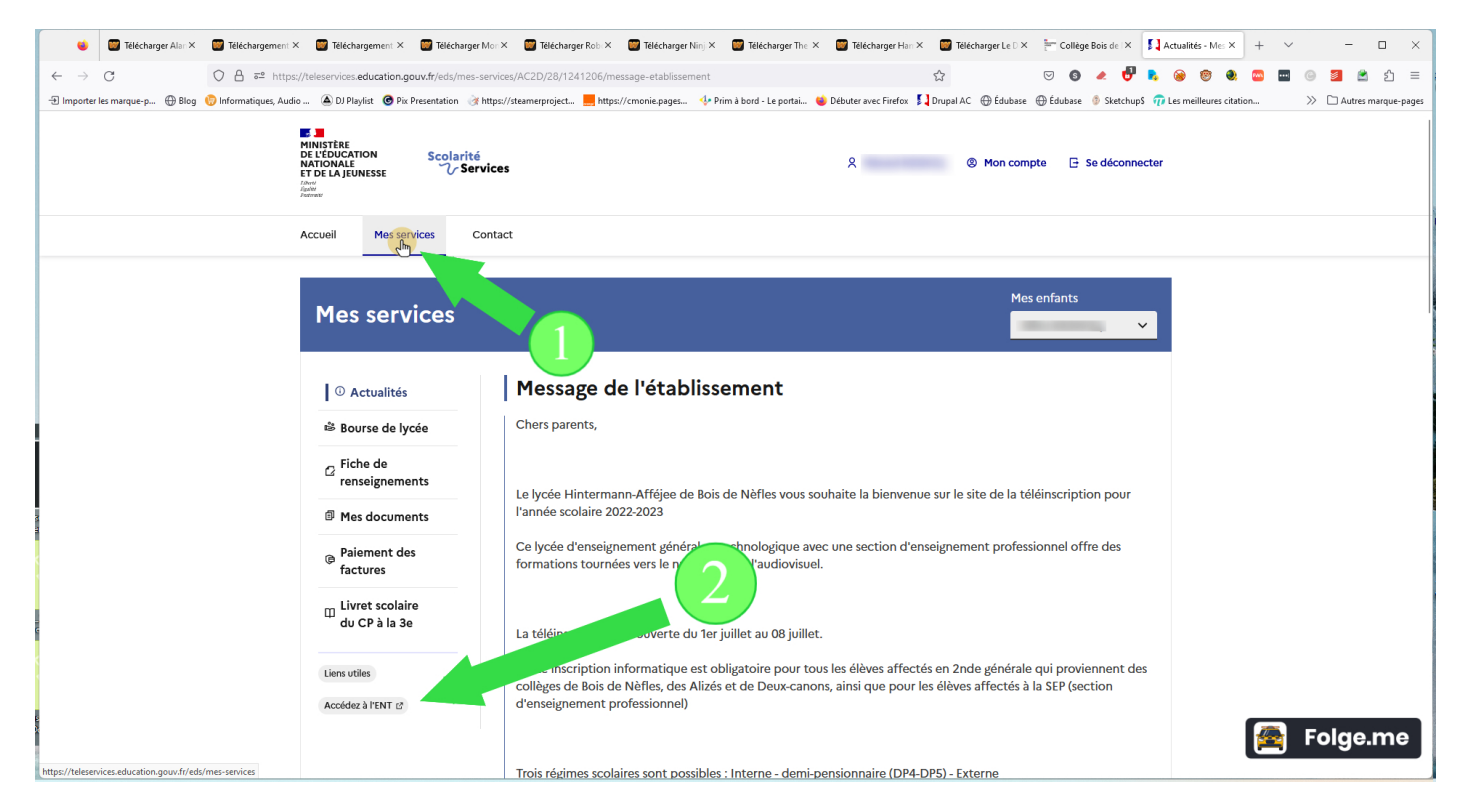

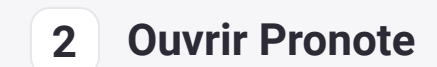

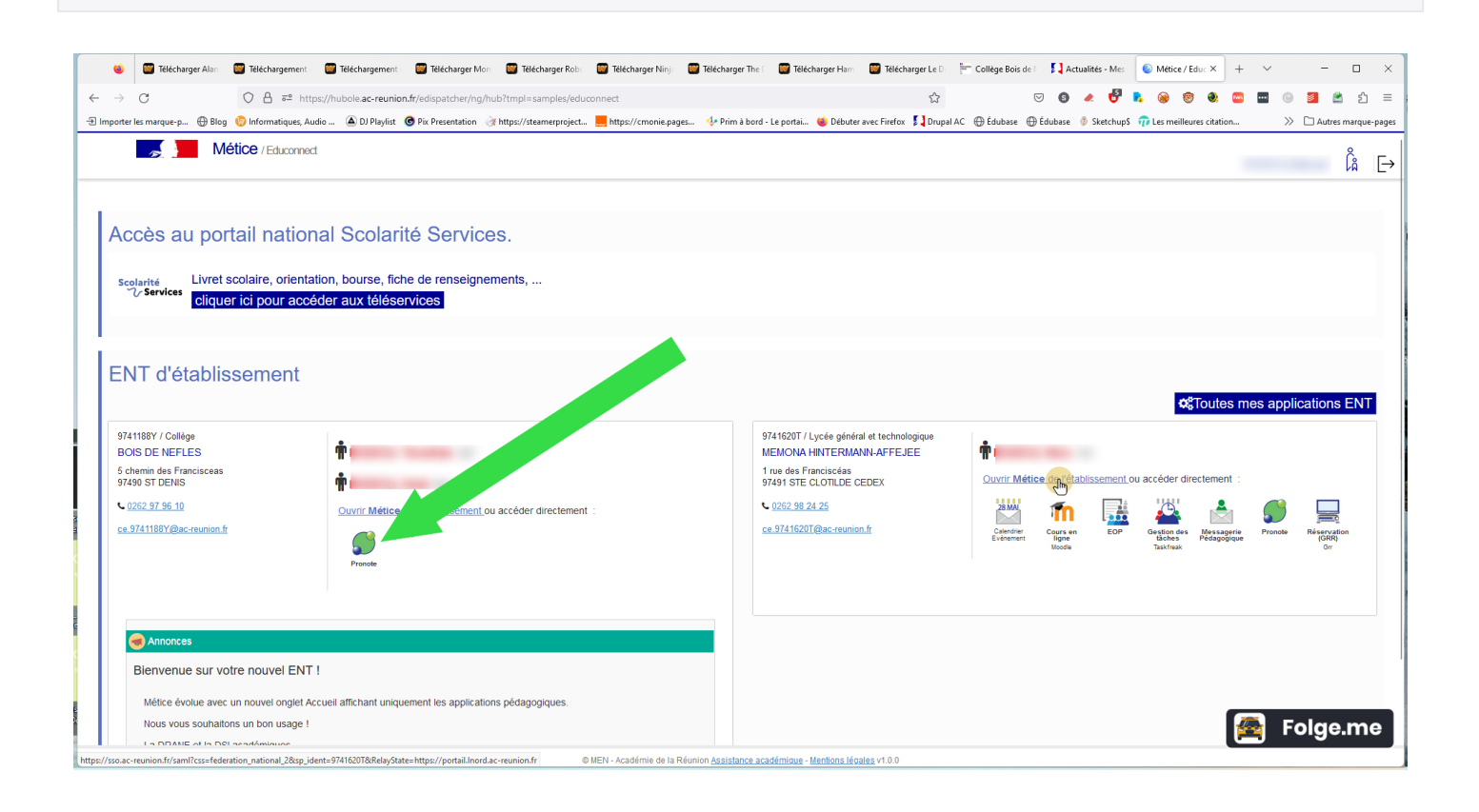

## 3 Afficher QR-Code

- 1. Cliquez sur l'icône QR-Code
- 2. Saisissez un code à 4 chiffres
- 3. Validez

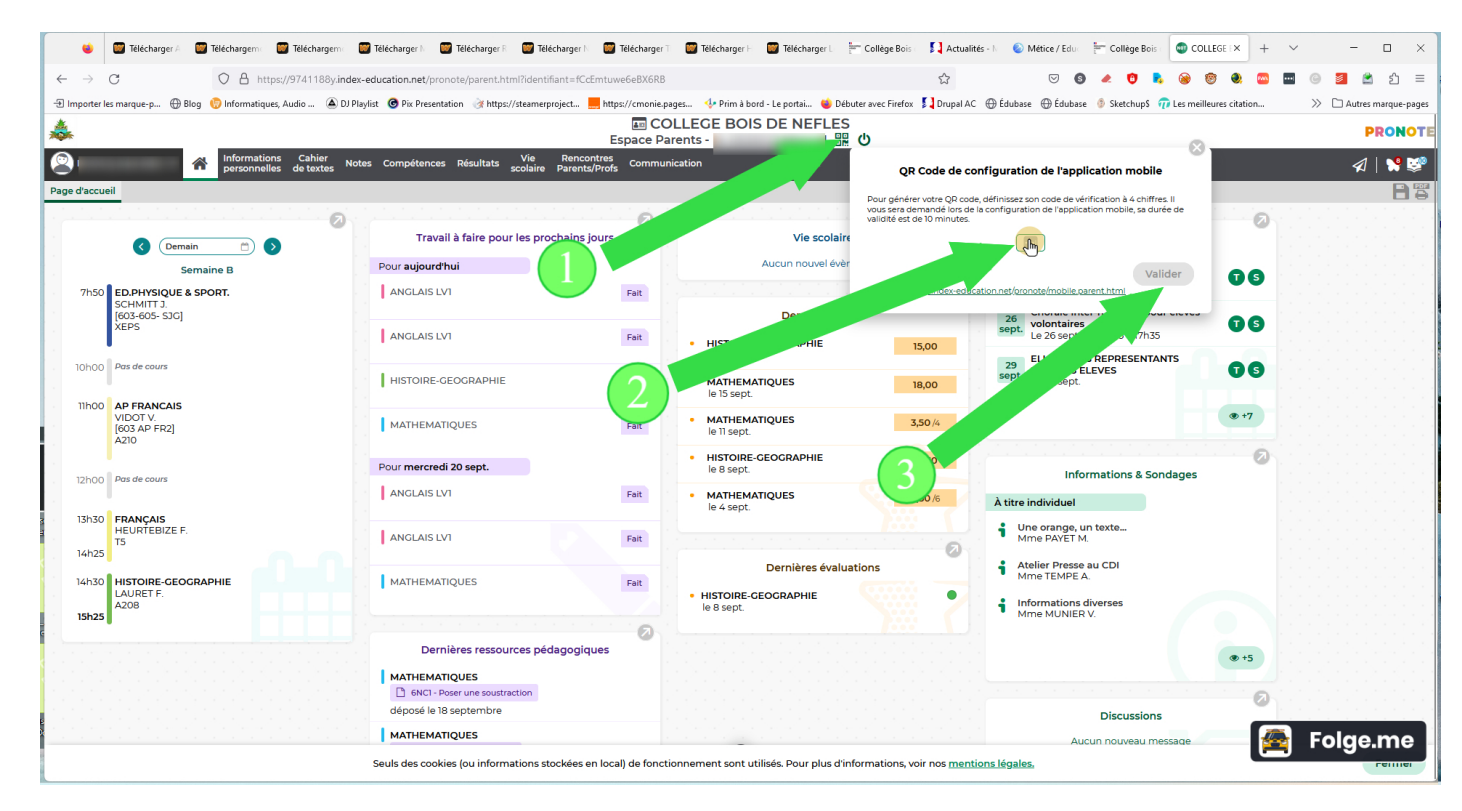

## 4 Le QR-Code est prêt à être scanné

- 1. Ouvrir Pronote mobile sur votre téléphone et scannez le QR-code
- 2. Saisissez ensuite le code à 4 chiffres que vous avez saisi

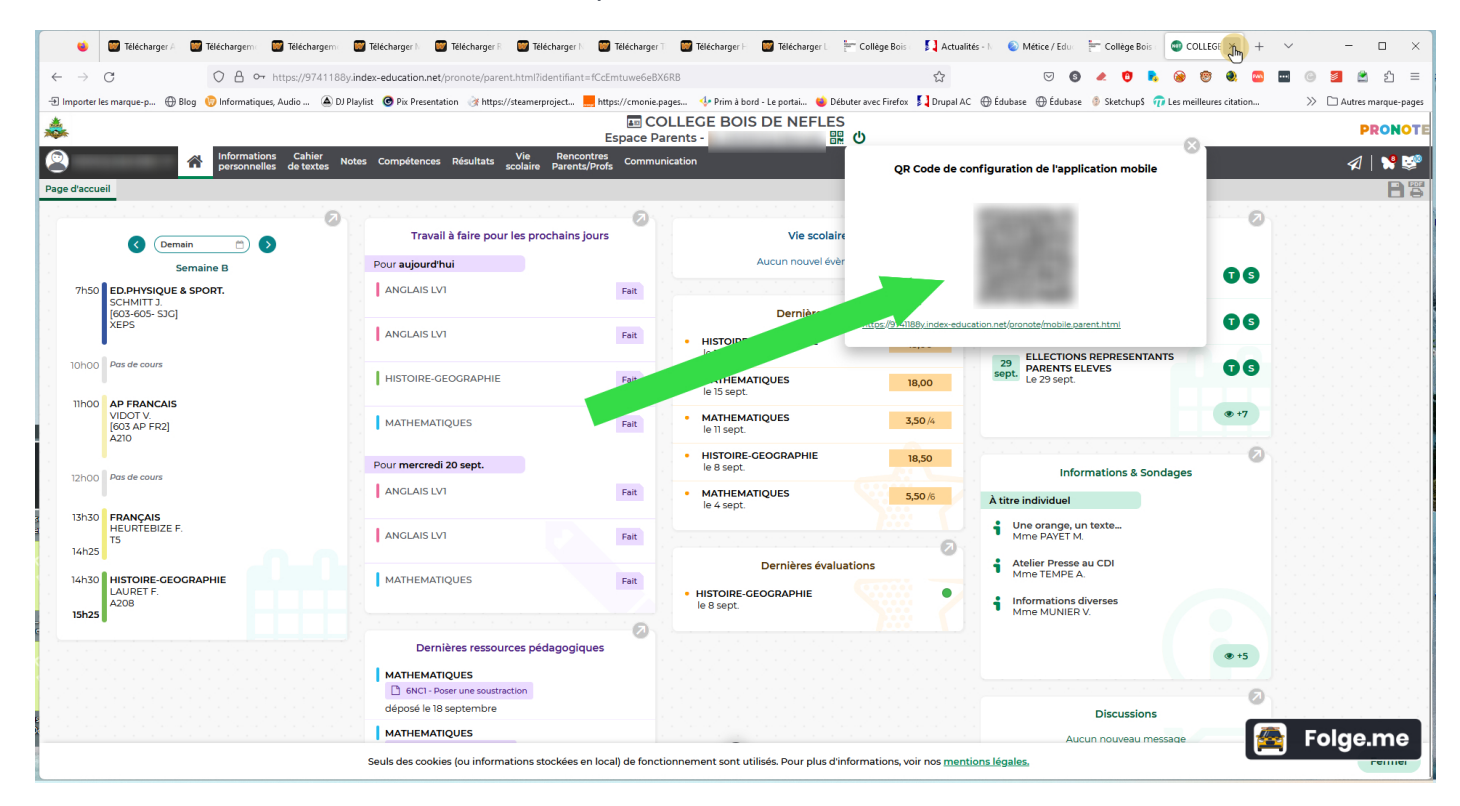